## Подключение и настройка РауМе в «Курьере 15»

Последние изменения: 2024-03-26

## Как открыть настройки подключения подчиненного пинпада

Для настройки пинпада PayMe необходимо выбрать нужную модель пинпада, затем ввести логин/пароль (сохраняются в будущем для конкретного пользователя): При необходимости можно выбрать тестовый режим работы. После завершения всех настроек нажмите на галочку в правом верхнем углу:

Если после выбора провайдера начнется скачивание плагина, установите его на ваш ТСД, следуя подсказкам на его экране.

| <ul><li>← Настройки</li></ul> | ← Настройки 🗸  | ← Настройки 🗸                  |
|-------------------------------|----------------|--------------------------------|
| Выберите провайдера:          | Модель пинпада | Модель пинпада                 |
| РауМе                         | •              | AudioCombo -                   |
| 2Can                          |                | *Обязательно                   |
| Ingenico ARCUS2               | AudioCombo     | Логин                          |
| Сбербанк                      |                | admin                          |
| Atol                          | lcrK2          | *Обязательно                   |
| РауМоb                        |                |                                |
| Azur                          | KP750X         | • • • • • •                    |
|                               | Vi218          | *Обязательно<br>Тестовый режим |
|                               |                |                                |

После того как все настройки указаны, подключите ТСД к пинпаду. Для этого включите Bluetooth на обоих устройствах, нажмите «Поиск пинпада» и выберите нужное устройство из списка найденных.

| 🔶 Настрої                                | іки                 |   |
|------------------------------------------|---------------------|---|
| Тип пинпада                              | подчиненный         | • |
| Использовать эмулятор<br>пинпада         |                     |   |
| <b>Сервис эквай</b><br><sub>РауМе</sub>  | ринга               |   |
| <b>Поиск пинпа</b><br>ВТ-устройство не в | <b>ца</b><br>ыбрано |   |

Курьер, пинпад, настройки

## Не нашли что искали?

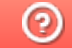

ø

Задать вопрос в техническую поддержку